# Felhasználói tájékoztató iskolavédőnők számára az OSZIR Védőoltási és oltóanyag logisztikai alrendszerének működéséről

Összeállította: Nemzeti Népegészségügyi Központ Járványügyi és Infekciókontroll Főosztály, Járványügyi és Védőoltási Surveillance Osztály, 2021

Az OSZIR Védőoltási és oltóanyag logisztikai alrendszerének célja, hogy a központi költségvetésből biztosított oltóanyagok nyomon követhetők legyenek a disztribútorhoz történő betárolástól a felhasználásig, vagyis az oltóanyag beadásáig. Valamint ebben a rendszerben kell a HPV oltásokkal kapcsolatos jelentéseket rögzíteni.

# Regisztráció, bejelentkezés, kilépés

Amennyiben még nem rendelkezik az ÁNTSZ portálhoz regisztrációval, akkor azt az ÁNTSZ honlapján (<u>www.antsz.hu</u>), **a portál jobb felső sarkában található szürke regisztrációs ablak "Regisztráció" linkjén** keresztül lehet kezdeményezni. A feliratra kattintva jelenik meg a **regisztrációs űrlap**.

A regisztrációs űrlap kitöltésekor a személyes adatok megadása után következik a "Partner adatai" rész. A partner adatain mindig azon egészségügyi szolgáltató adatait (pontos nevét, adószámát, települését, irányítószámát) kell érteni, amelynek keretén belül a regisztráló szakember az egészségügyi szolgáltató tevékenységét végzi. Regisztrációkor a hatjegyű EEKH azonosítót mindenképpen szükséges megadni. "A hozzáférési kérelem leírása" blokkban a szakrendszernél a Járványügyi szakrendszert kell kijelölni, jogosultság megnevezésénél pedig а а VEDOOLTAS\_ISKOLA\_KESZLETFELELOS szerepkört szükséges választani.

Amennyiben már rendelkezik az ÁNTSZ portálhoz regisztrációval (pl. Születés értesítő rendszer, E-learning rendszer felhasználója), akkor csak **további jogosultságot** kell igényelni a Járványügyi szakrendszerhez. Ezt a bejelentkező ablakban megjelenő névnél (saját név), a Jogosultságaim gombra kattintva, vagy a Gyorsmenüben a Személyes adataim részen a Jogosultság igénylés ikon megnyomása után felugró ablakban lehet megtenni.

A felhasználó a regisztráció állapotáról a regisztráció során megadott e-mail címre kap tájékoztatást. Az ügyintézés átlagosan 2-3 munkanapot vesz igénybe. A jogosultság elutasítása esetén a regisztrációs folyamatot újra kell kezdeni, az elutasításról szóló üzenet minden esetben tartalmazza az elutasítás okát. A kapott felhasználónevet és a jelszót meg kell jegyezni és nem szabad más felhasználónak megadni.

A regisztrációval és a bejelentkezéssel kapcsolatosan **informatikai támogatást** a következő e-mail **címen kaphat**: <u>it.helpdesk@nnk.gov.hu</u>.

A Járványügyi szakrendszer Védőoltási alrendszer szolgáltatásait a felhasználó az **ÁNTSZ portálon történő bejelentkezést** követően tudja igénybe venni. A rendszerből kijelentkezni a képernyő jobb felső sarkában található Kijelentkezés gomb segítségével lehet. A bejelentkezett felhasználót automatikusan kilépteti a rendszer, ha 30 percig nem végez semmilyen tevékenységet az alkalmazásban.

## HPV oltóanyag megrendelése

Az iskolavédőnők az OSZIR Védőoltási és oltóanyag logisztikai alrendszerének "Kampányoltás elszámoló jelentés" űrlap megfelelő mezőinek kitöltésével megadják a **jogosultak**, a **visszaérkezett szülői nyilatkozatok** és az **oltást igénylők** számát. Az előzetesen már **védőoltásban részesült**, illetve az **oltást nem igénylők** számát is meg kell adni a programban. A jelentést **nem kell "véglegesíteni"**, a "Piszkozat" gomb megnyomásával kell menteni, így piszkozati státuszba kerül, mert az oltottak számát később kell kitölteni. **Külön oltóanyag igényt nem kell küldeni** a járási hivatal népegészségügyi osztályának, mivel a piszkozati jelentésben szerepel az oltást igénylők száma. A 15 éven felüli tanulók esetében a második részoltáshoz szükséges igényt az oltóanyag átvételekor kell jelezni.

#### Az Oltásjelentések / Kampányoltás elszámoló jelentés menüpont működése

Erre a menüpontra történő kattintás után mindig az aktuális kampányra vonatkozó adatok jelennek meg, amennyiben a felhasználó már rögzített jelentést. Ha még nem rögzített az aktuális kampányra jelentést, akkor üres lista jelenik meg.

|        |                          |           |                           | jogosultak / kmelezetiek száma |       | Visszaérkezett szülői nyillatkozatok<br>száma |       | Oftást lgénylők száma |       |
|--------|--------------------------|-----------|---------------------------|--------------------------------|-------|-----------------------------------------------|-------|-----------------------|-------|
| Szűrés | Kampänynév s             | \$600sz ± | takola megnevezése 🛛 🗉    | Learny S                       | F30 0 | Leàny a                                       | ¥10 8 | Leany o               | Fiù o |
| 2.4    | HPV 2020/2021<br>kampkny | Pagkozat  | Kerskédi általános iskola | 100                            | 100   | 90                                            | 90    | 70                    | 70    |

Ha bármely korábbi lezárt kampány adatait szeretnénk megnézni, akkor a "Szűrés" gomb használatával felugró ablakban ki kell venni a pipát a "Csak az aktuális kampány megjelenítése" elől, ekkor az összes jelentés látható lesz.

| â | Védőoltási é | <u>s oltóanyag logisztika</u> | i alrendszer + <u>Kamp</u> | ányoltás elszámoló jelentés                                |                       |
|---|--------------|-------------------------------|----------------------------|------------------------------------------------------------|-----------------------|
|   | Szűrés       | Kampánynév \$                 | Státusz 💠                  | További szűrések<br>Csak az aktuális kampány megjelenítése | Vice znárkezett<br>ly |
|   | 4 Q          | kampány                       | Piszkozat                  | Dezdids                                                    | Bejegyzések: 1   Ol   |

Ezen a felületen a következő műveletek elvégzésére van lehetőség a lista alatti gombbal, illetve a sor elején található ikonok segítségével:

- Új gomb: Új kampányoltás elszámoló jelentés létrehozására szolgál. A HPV védőoltás esetében az oltóanyag igénylésére is szolgál ez a funkció.
- Módosítás ( ) ikon: A korábban létrehozott és piszkozatba mentett kampányoltás elszámoló jelentés módosítására szolgál. A jelentés módosítására mindaddig lehetőség van, amíg véglegesítésre nem kerül.
- Megtekintés (<sup>2</sup>) ikon: A bejelentés űrlapjának megtekintése. Ebben a nézetben az adatok módosítása nem lehetséges.

## Új Kampányelszámoló jelentés rögzítése, módosítása

Az új jelentés készítése és a már létező jelentés módosítása ugyanazon a felületen történik.

| Kampányoltás elszámoló jelentés                 |                       |     |                                                                                                    |
|-------------------------------------------------|-----------------------|-----|----------------------------------------------------------------------------------------------------|
| Kampánynév                                      | HPV 2020/2021 kampány |     | •                                                                                                    |
| Iskola megnevezése                              |                       |     | Image: A start and a start a start |
| Jogosultak / kötelezettek száma                 | Leány                 | Fiú |                                                                                                    |
| Visszaérkezett szülői nyilatkozatok száma       | Leány                 | Fiú |                                                                                                    |
| Oltást igénylők száma                           | Leány                 | Fiú |                                                                                                    |
| Oltást nem igénylők száma, mert már<br>megkapta | Leány                 | Fiú |                                                                                                    |
| Oltást egyáltalán nem fogják igényelni          | Leány                 | Fiú |                                                                                                    |
| Oltottak száma                                  | Leány                 | Fiú |                                                                                                    |
| Piszkozat Véglegesítés Ø Be                     | ezárás                |     |                                                                                                    |

Az űrlapon a következő mezők kitöltése szükséges:

- Kampánynév: az aktuális oltási kampány nevét kell kiválasztani.
- *Iskola megnevezése*: ki kell választani azt az iskolát, amelyre vonatkozóan a kampányoltáshoz szükséges oltóanyag igénylés/elszámolás készül.
- Jogosultak / kötelezettek száma: az oltásra jogosultak/kötelezettek számát kell megadni nemenként.
- Visszaérkezett szülői nyilatkozatok száma: a szülőktől visszaérkezett oltási nyilatkozatok darabszáma nemenként.
- *Oltást igénylők száma:* a visszaérkezett nyilatkozatok alapján az oltást igénylők száma nemenként.
- *Oltást nem igénylők száma, mert már megkapta:* azoknak a számát kell megadni nemenként, akik az oltást nem fogják igényelni, mert korábban már megkapták azt.
- Oltást egyáltalán nem fogják igényelni: az oltást nem kérők száma nemenként.
- Oltottak száma: ezt a mezőt csak az első oltási sorozat végén kell kitölteni azon tanulók nemenkénti számával, akik megkapták az első védőoltást (akiknél megkezdték az oltási sorozatot).

A programban egy **logikai ellenőrzés** működik: Nemenként a visszaérkezett szülői nyilatkozatok darabszámának egyenlőnek kell lennie az oltást igénylők + oltást nem igénylők, mert már megkapta + oltást egyáltalán nem fogják igényelni mezők összegével.

Korábbi kampányelszámoló jelentések megtekintésekor csak a "Leány" oszlopokban jelenik meg adat, mivel korábban csak a lányokat oltottuk, illetve a fiúk oltásnak bevezetésekor a program még nem volt alkalmas a nemenkénti adatok rögzítésére. Az új jelentés rögzítését követően az űrlapon a következő műveletek elvégzésére van lehetőség:

- Piszkozat: A jelentés ideiglenes rögzítése, piszkozatként. A mentés során a megadott adatok ellenőrzésére nem kerül sor, kivétel ez alól az iskola megnevezése, amelyet mindenképpen meg kell adni. A HPV oltóanyag igénylésénél ezt a nyomógombot kell használni!
- *Véglegesítés:* Az elszámoló jelentés végleges mentése és továbbítása. **Véglegesítés** után a jelentés adatainak módosítására már nincs lehetőség.
- Bezárás: Az űrlap bezárása az elvégzett módosítások mentése nélkül.

## Az Oltásjelentések / Jelentés védőoltás beadásáról menüpont működése

Ebben a menüpontban lehet az egyedi oltásjelentéseket rögzíteni. Mindig csak az aktuális kampányra vonatkozó jelentések jelennek meg a jelentés státuszától függően a Piszkozat vagy a Véglegesített jelentések munkalapon. Piszkozatban lévő jelentések csak a védőnő számára láthatók, csak ekkor szerkeszthető, törölhető a jelentés. A jelentések csak a véglegesítés után jelennek meg a kerületi/járási hivatalok, a kormányhivatalok és az NNK munkatársai számára.

Ha bármely korábbi kampány során oltott személy adatait szeretnénk megnézni, akkor a "Szűrés" gomb használatával felugró ablakban ki kell venni a pipát a "Csak az aktuális kampány megjelenítése" elől.

Az egyedi oltásjelentés űrlapot **mindig sorban, felülről lefelé haladva kell kitölteni**, mert csak akkor töltődnek be a háttérből a törzsadatok (szótárból kiválasztható elemek). Hiányos űrlapot nem lehet véglegesíteni sem.

| elentés védőoltás beadásáról                                        |                                  |  |  |  |
|---------------------------------------------------------------------|----------------------------------|--|--|--|
| Oltott személy adatok                                               |                                  |  |  |  |
|                                                                     |                                  |  |  |  |
| Oltott TAJ száma                                                    | TAJ szám - 1 🔹                   |  |  |  |
| Oltott névkódja                                                     |                                  |  |  |  |
| Oltott neve (titulus, vezetéknév, keresztnév)                       | Kérem, válassz 👻                 |  |  |  |
|                                                                     |                                  |  |  |  |
| Oltott neme                                                         | Kérem, válassz 👻                 |  |  |  |
| Oltott születési dátuma                                             | Életkor az oltás idején év hónap |  |  |  |
| Anyja neve (titulus, vezetéknév, keresztnév)                        | Kérem, válassz 🔹                 |  |  |  |
|                                                                     |                                  |  |  |  |
|                                                                     | Ország Magyarország 🕞 💌          |  |  |  |
| Címe                                                                | Település 🛛 🖉 💌                  |  |  |  |
| Cinie                                                               | Utca Kérem, vála 👻               |  |  |  |
|                                                                     | Házszám Em. Ajtó Hrsz.           |  |  |  |
|                                                                     |                                  |  |  |  |
| Oltás adatok                                                        |                                  |  |  |  |
|                                                                     |                                  |  |  |  |
| Jelentes tipus                                                      | Kerem, valasszon!                |  |  |  |
| Létrehozva:Vedooltas Vedono 12021.Módosítva:Vedooltas Vedono 12021. | 09.09 12:51<br>09.09 12:51       |  |  |  |
| Piszkozat Véglegesítés Ø Bezárás                                    |                                  |  |  |  |

A **Jelentés típusa** mezőben "ÁNTSZ által biztosított" érték kiválasztásakor az alábbi űrlap jelenik meg.

| Oltás adatok                                                                |                                                    |          |
|-----------------------------------------------------------------------------|----------------------------------------------------|----------|
|                                                                             | Automatic Lines Acad                               |          |
| Jelentes tipus                                                              | AN ISZ altal biztosított                           | •        |
| Oltás dátuma                                                                |                                                    |          |
| Készlethely megnevezése                                                     |                                                    | 🖝 🗙      |
| Antigén                                                                     |                                                    | <b>*</b> |
| Jelentés kategória/indikáció                                                | Kérem, válasszon!                                  |          |
| Indikáció                                                                   | Kérem, válasszon!                                  |          |
| Oltóorvos                                                                   |                                                    | ×        |
| Beadás helye                                                                | Kérem, válasszon!   Beadás módja Kérem, válasszon! | *        |
| Oltóanyag adatok                                                            |                                                    |          |
| Oltéanyag novo                                                              | 9                                                  |          |
| Ontoanyag neve                                                              |                                                    |          |
| Lejárat ideje                                                               | Cyártási szám                                      |          |
| Oldószer neve                                                               |                                                    | <b>*</b> |
| Lejárat ideje                                                               | Gyártási szám                                      |          |
| Létrehozva: Vedooltas Vedono 1 2021.<br>Módosítva: Vedooltas Vedono 1 2021. | 09.09 12:51<br>09.09 12:51                         |          |
| Piszkozat Véglegesítés Ø Bezá                                               | rás                                                |          |

Amennyiben a **Jelentés típusa** mezőben az "Oltáselmaradás" értéket választjuk, akkor rögzíthető az elmaradt HPV védőoltás és annak oka. Az **Oltáselmaradás dátuma** mezőben pedig az oltás tervezett idejét kell megadni.

| Oltás adatok                                                                                                    |                                                                                                    |   |
|----------------------------------------------------------------------------------------------------|----------------------------------------------------------------------------------------------------|---|
| Jelentés típus                                                                                                    | Oltáselmaradás                                                                                                    | * |
| Oltáselmaradás dátuma                                                                                              |                                                                                                    |   |
| Készlethely megnevezése                                                                                            |                                                                                                    | × |
| Antigén                                                                                                    |                                                                                                    | × |
| Jelentés kategória/indikáció                                                                                       | Kérem, válasszon!                                                                                                    | • |
| Indikáció                                                                                                    | Kérem, válasszon!                                                                                                    | • |
| Oltóorvos                                                                                                    |                                                                                                    | × |
|                                                                                                    |                                                                                                    |   |
| Oltáselmaradás oka                                                                                                 | Kérem, válasszon!                                                                                                    | * |
| Létrehozva: Vedooltas Vedono 1 2021.09<br>Módosítva: Vedooltas Vedono 1 2021.09<br>Piszkozat Véglegesítés Ø Bezára | Kérem, válasszon!<br>Szülő nem kérte az oltási sorozat folytatását<br>Az oltandó külföldön tartózkodik<br>Az oltandó ismeretlen helyen tartózkodik<br>Várandós |   |
|                                                                                                    | Az oltandó orvosi kivizsgálás alatt áll                                                                                                    |   |

A **Jelentés védőoltás beadásáról** menüpontban az egyedi oltásjelentéseknél ugyanazok a funkciók (gombok, ikonok) találhatók, amelyeket a **Kampányoltás elszámoló jelentésnél** ismertettünk. Az egyedi oltásjelentéseknél egy újabb funkció került kialakításra:

 Másol (<sup>C</sup>) ikon: A korábban létrehozott oltásjelentésből újabb oltásjelentés létrehozására szolgál. Ez a funkció azért hasznos a 2-3. oltások rögzítésénél, mert a kiválasztott tanuló személyes adatai automatikusan átkerülnek az új jelentésre és csak az Oltás adatai részt kell aktualizálni. Így kisebb az adatelírás lehetősége, mintha az "Új" gombbal új, üres jelentőlapon kezdjük a 2-3. oltások adatainak rögzítését.

# Az Oltásjelentések / Egyén oltásai menüpont működése

Ebben a menüpontban a gyermek TAJ-száma és születési dátuma alapján ellenőrizhető, hogy a tanuló kapott-e HPV oltást iskolai kampány során. Az "Igazolás nyomtatása" gombbal nyomtatható a beadott oltásokról igazolás.